# Reuniones x ZOOM

TUTORIALES NAR-ANON

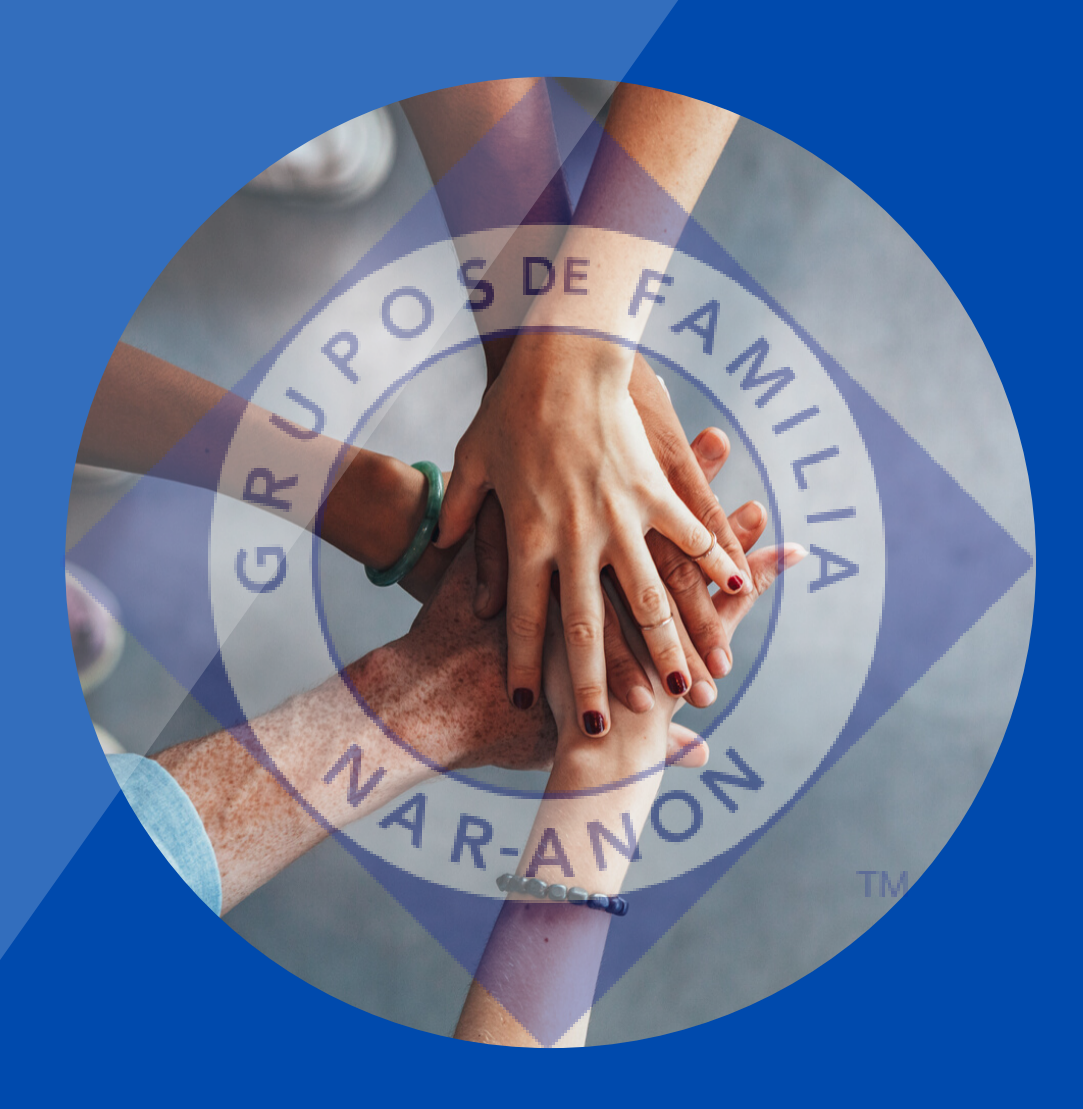

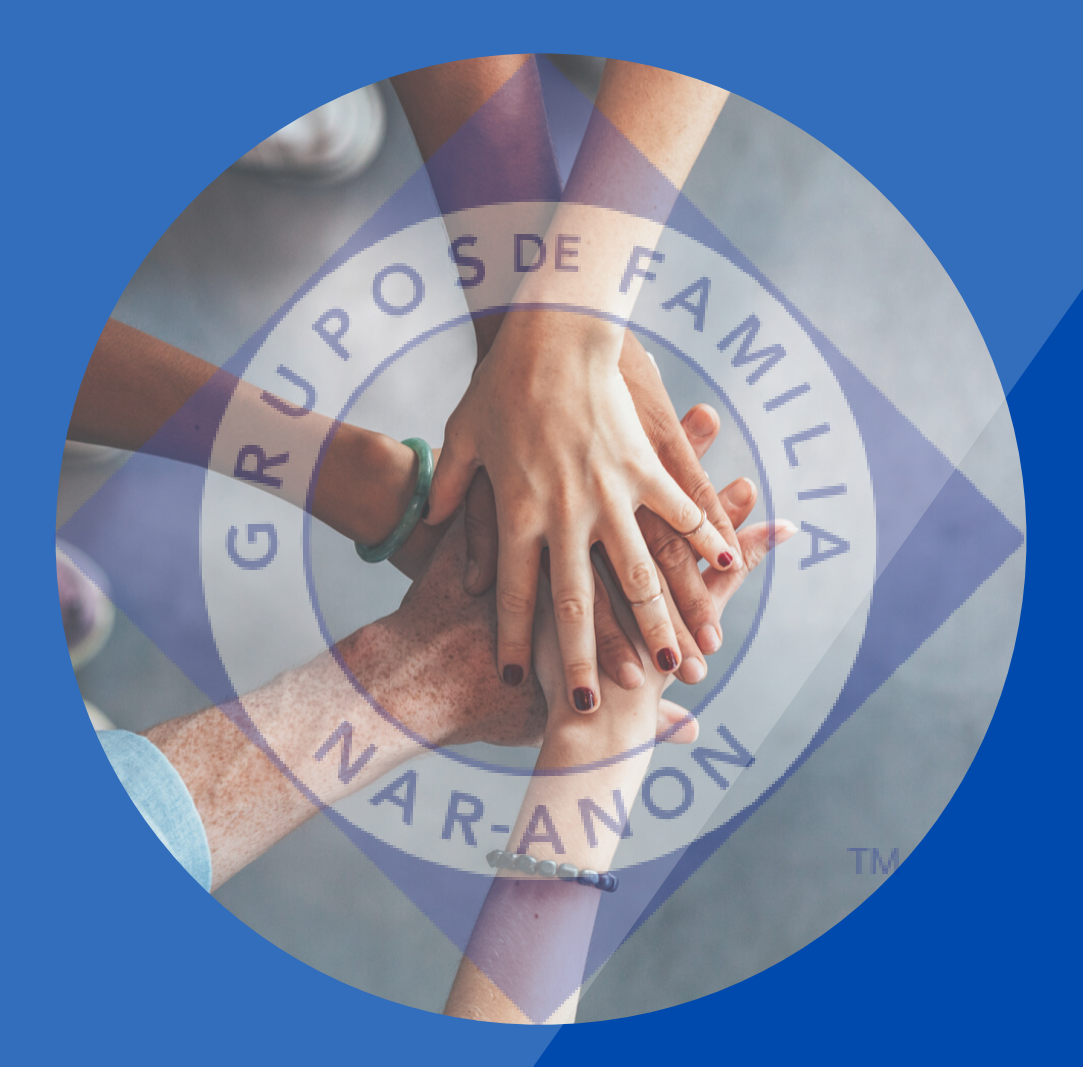

## Cómo entrar a un grupo On-Line

**TUTORIALES NAR-ANON** 

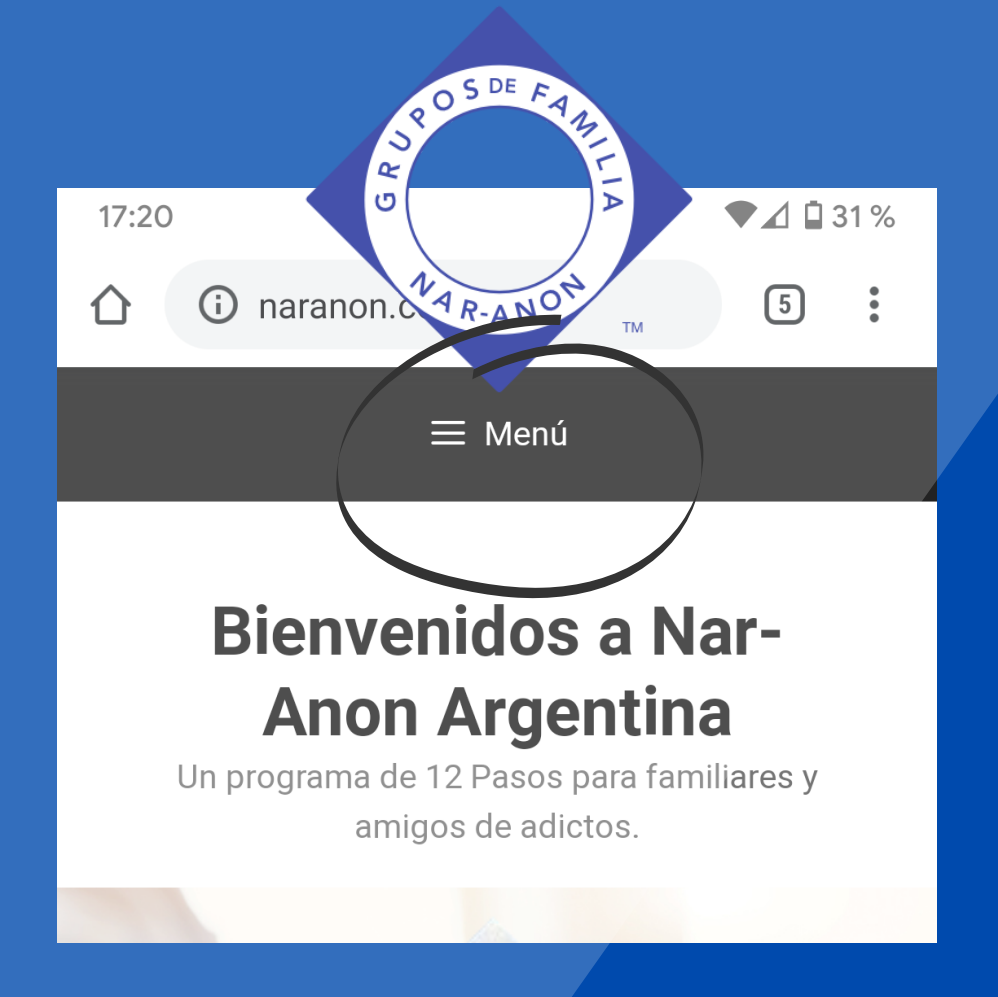

## Ingresar a www.naranon.com.ar

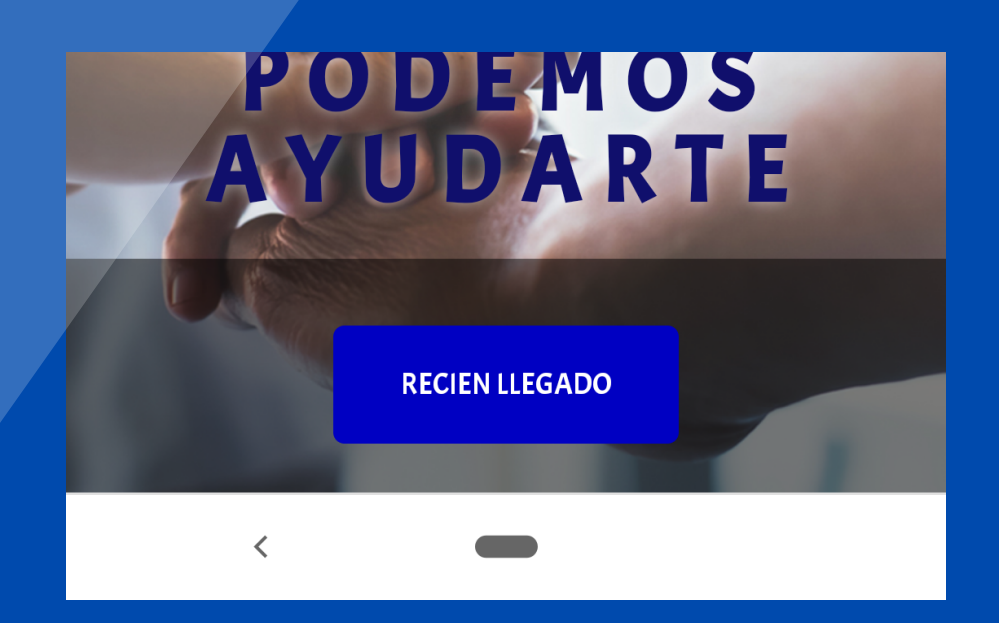

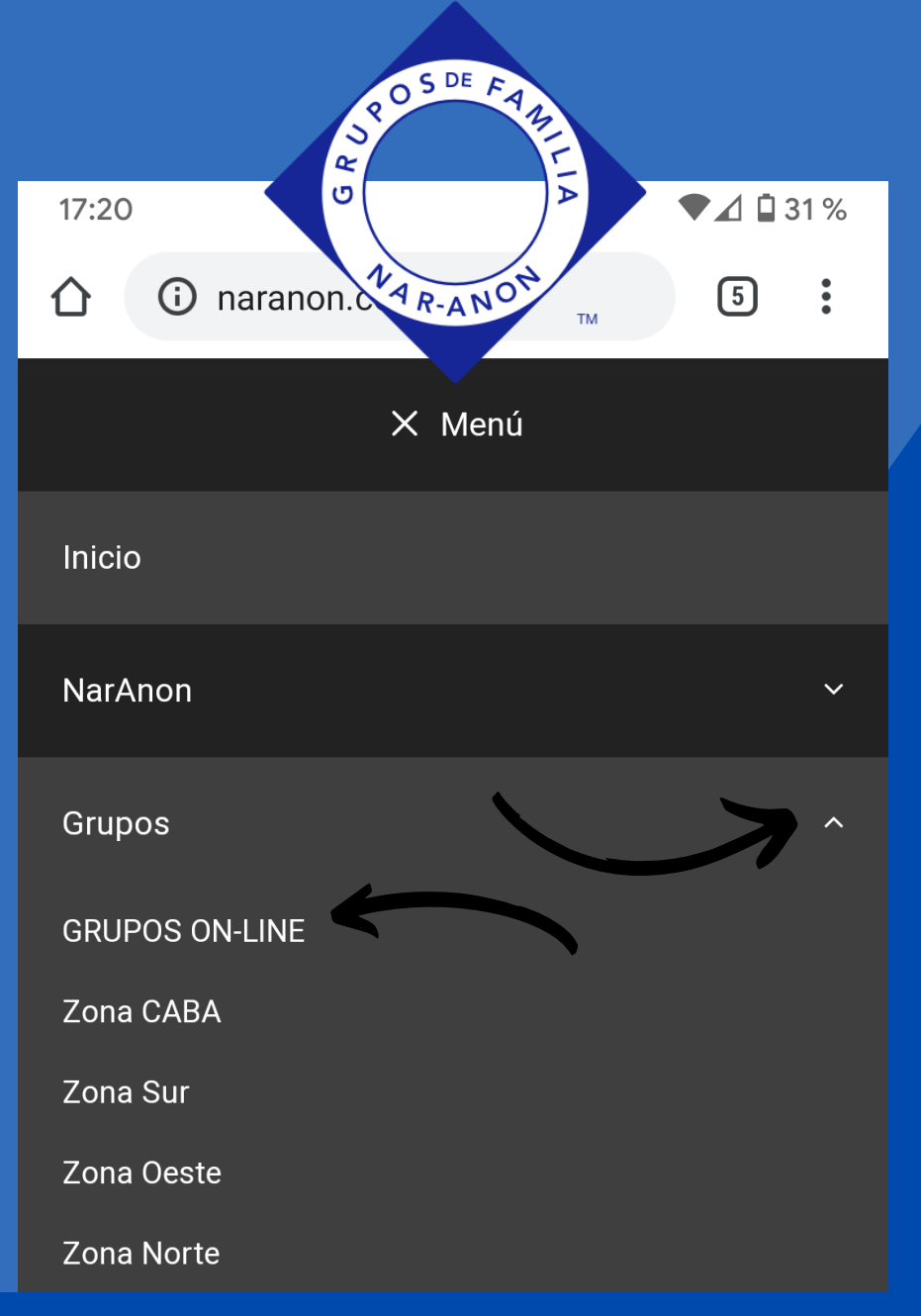

## Desplegar el menu y seleccionar la flecha de Grupos y elegir Grupos Online

<

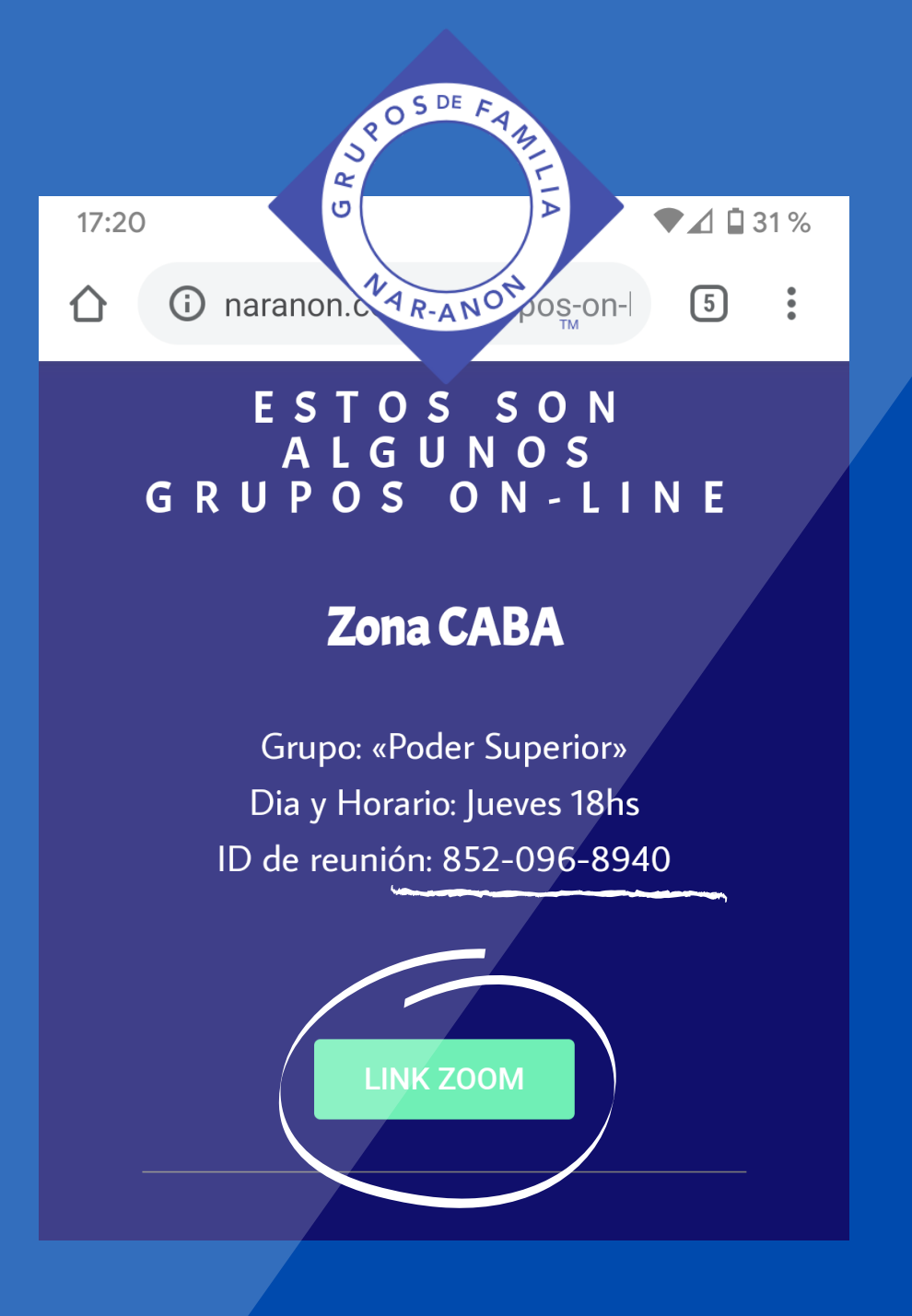

#### Elegir un grupo y hacer click en el boton que abrirá la app ZOOM (previamente instalada)

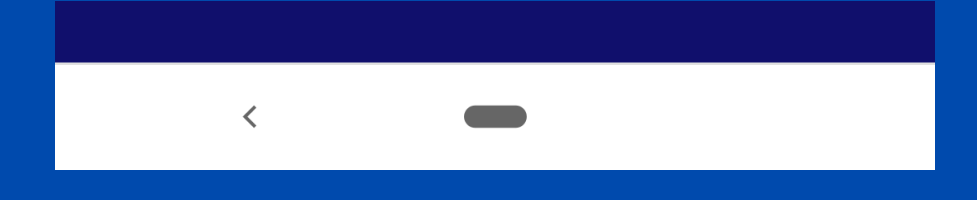

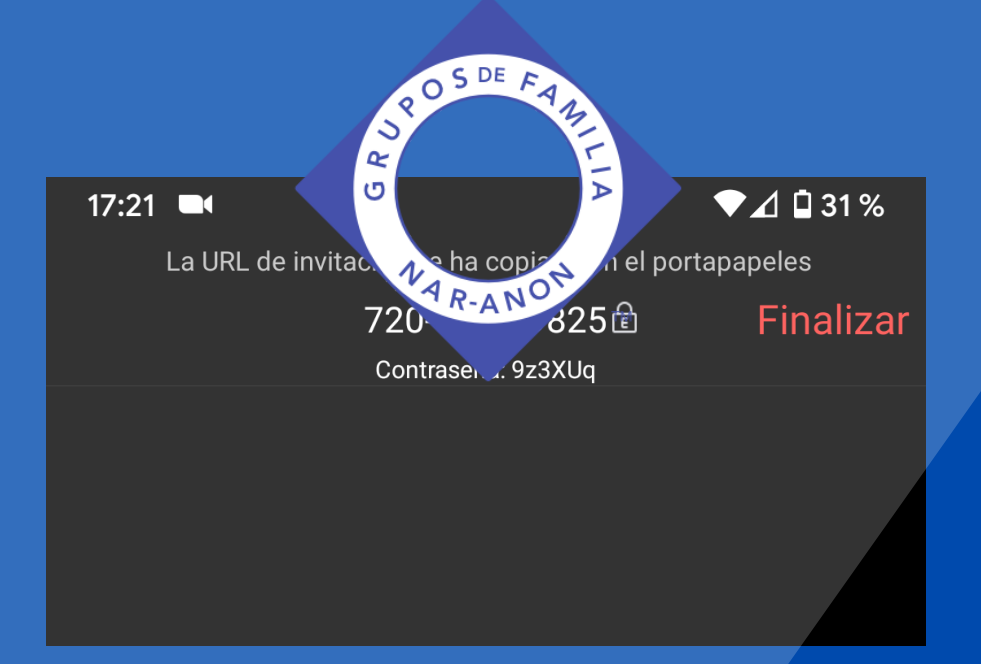

#### Hacer click en el icono de "Entrar al audio" y click en la burbuja de texto "llamar a travez del audio..."

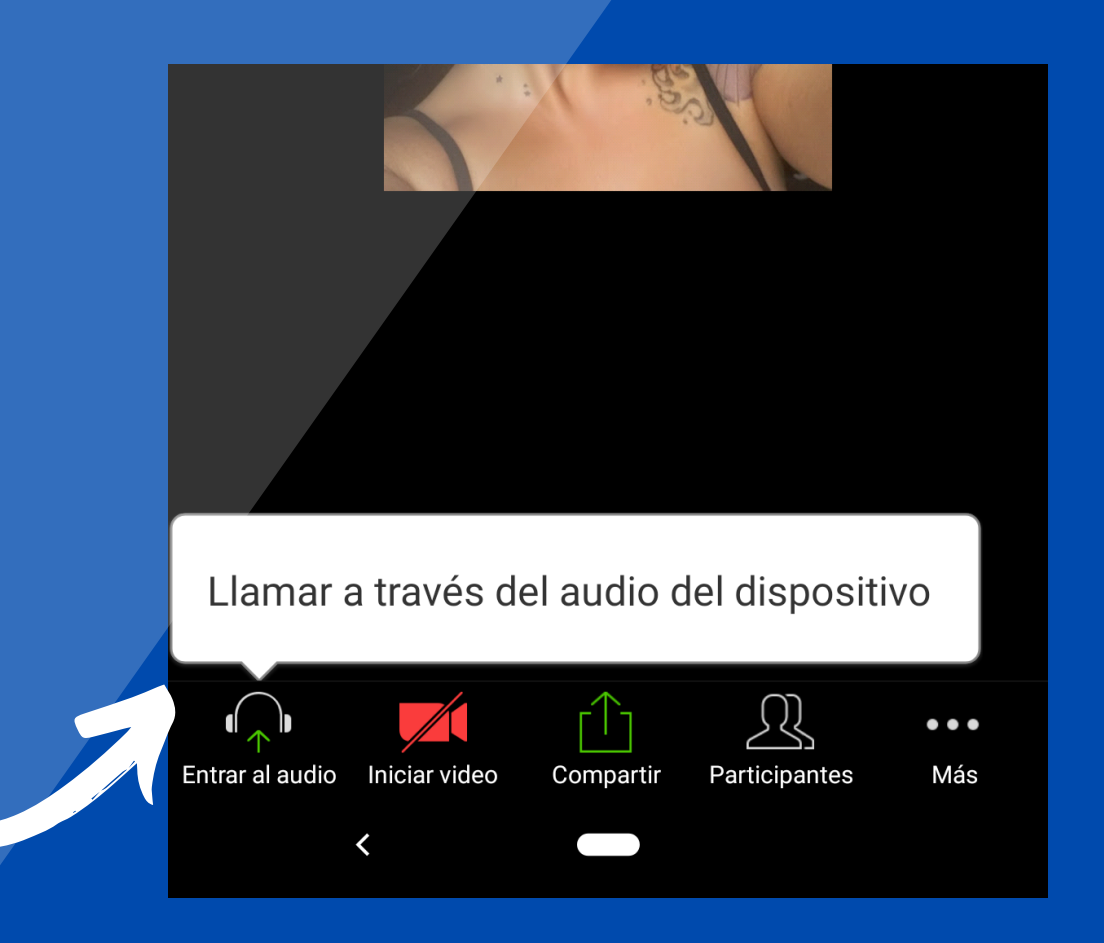

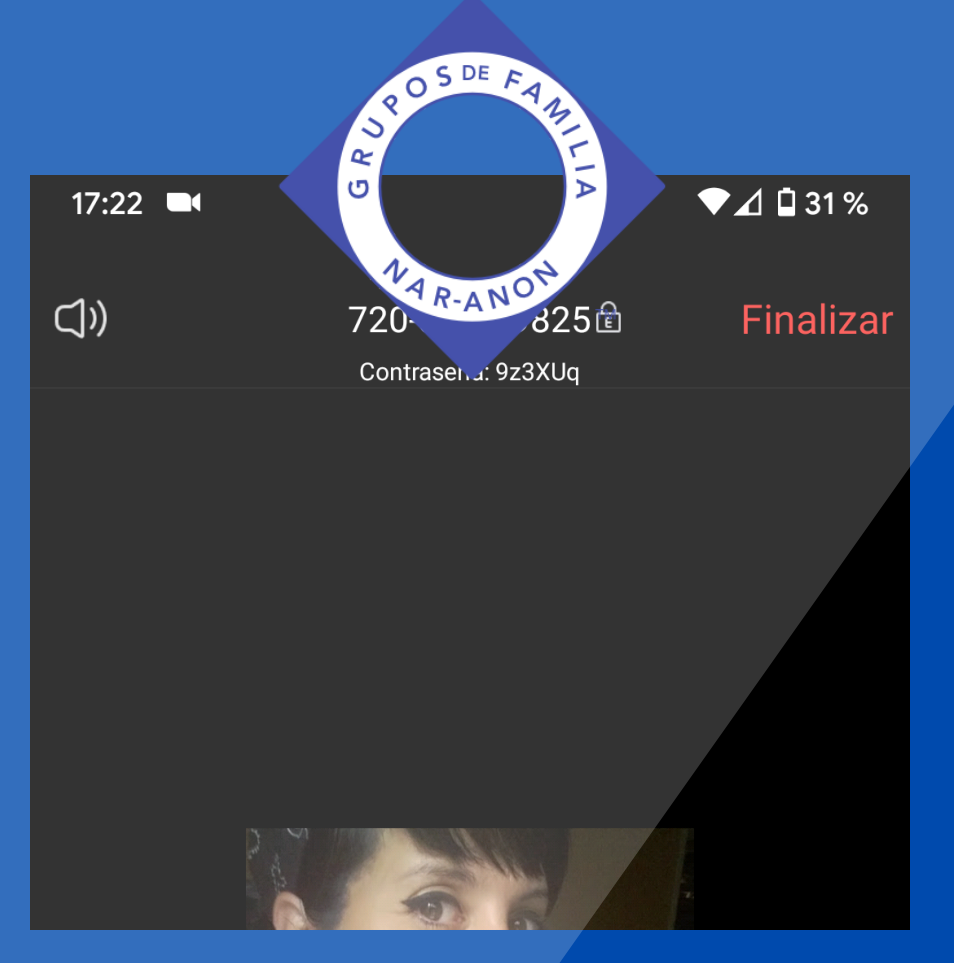

## Una vez adentro silenciar el micrófono y activar o desactivar el video

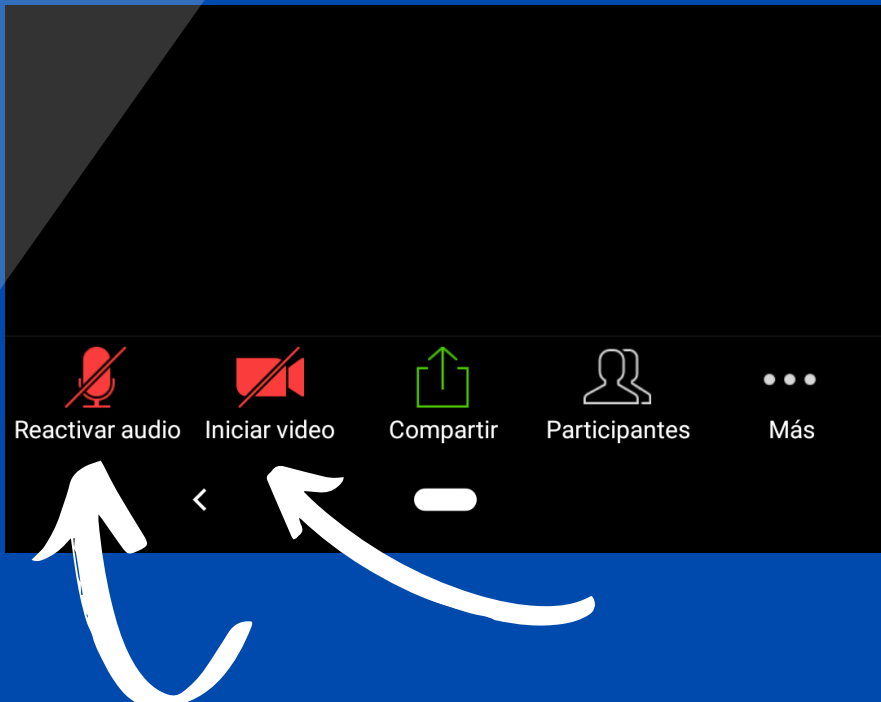

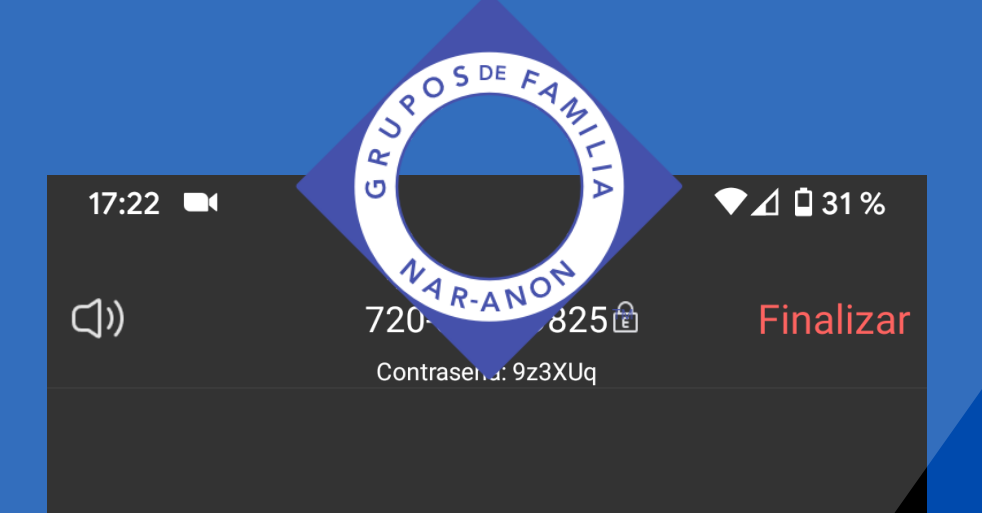

### En estos tres puntos van a encontrar mas opciones, entre ellas "levantar la mano"

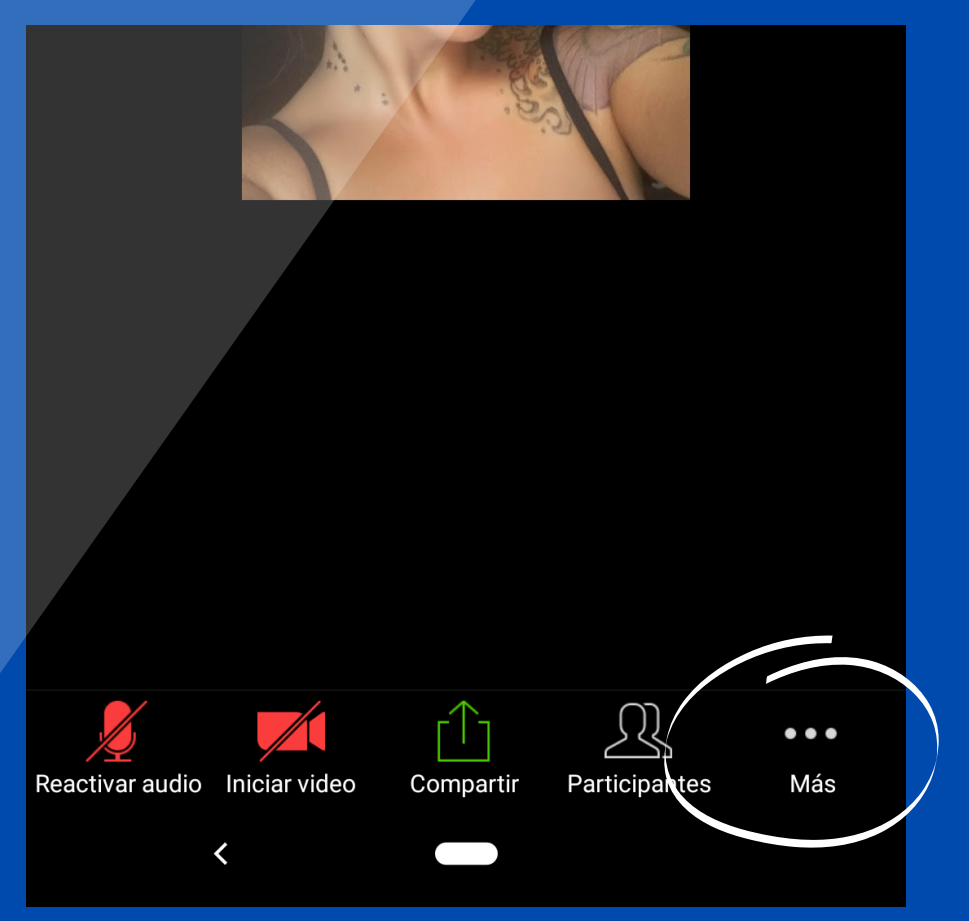

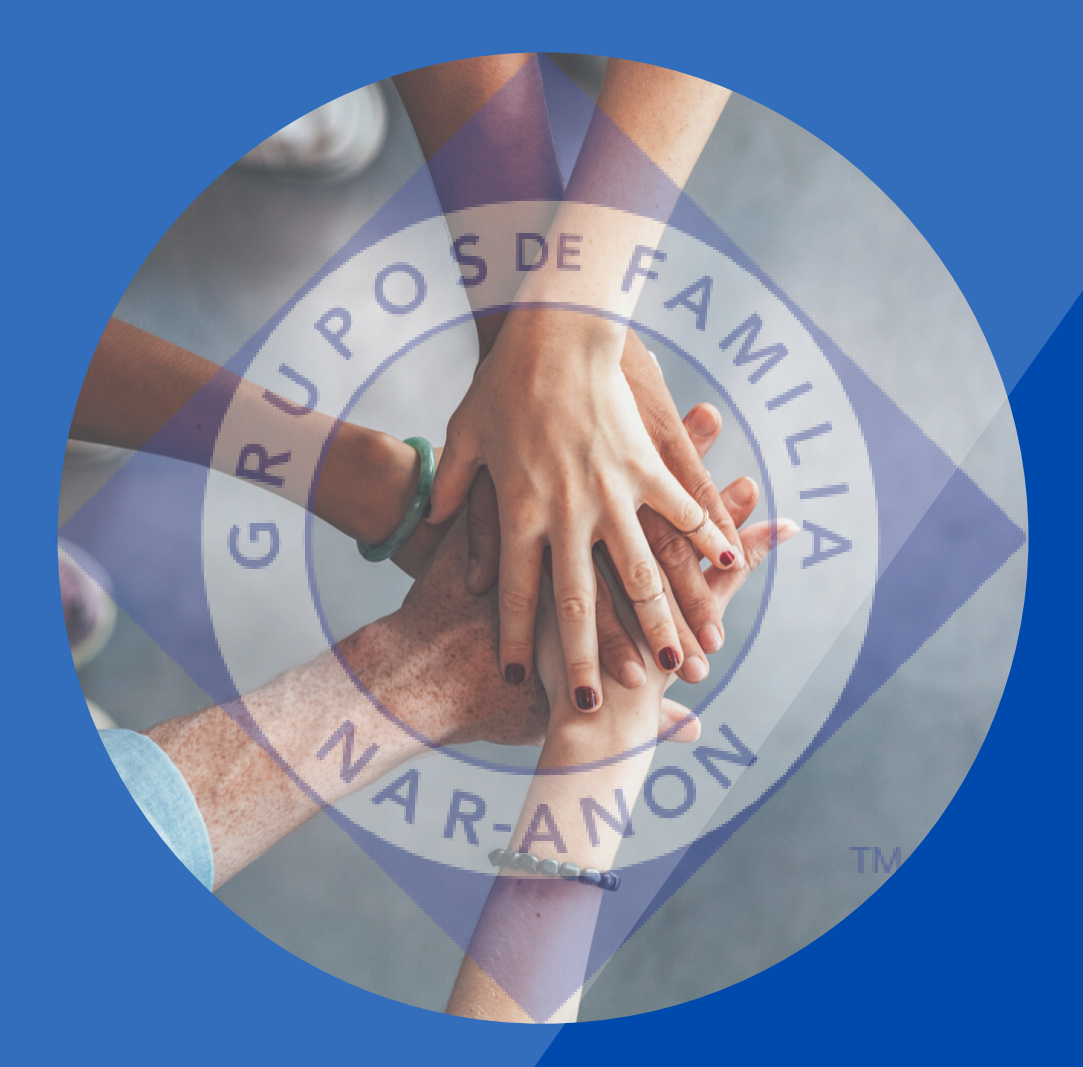

# Sigamos pasando el mensaje

**TUTORIALES NAR-ANON**